## Outlook Web App: Set Forwarding Address

- 1. Go to <u>http://outlook.washburn.edu</u>
- 2. Sign in with your Washburn email address and password
- 3. Click on **Outlook**
- 4. Click the **Gear icon** in the upper right
- 5. Scroll down and click the **View All Outlook Settings** link
- 6. Click **Mail** in the left column
- 7. Click Forwarding in the center column
- 8. Check the box to **Enable forwarding** and enter the email address
- 9. Check the box to retain a copy in your account, if you choose.